## Procédure pour activer le serveur iks sur ECHOLINK ATOMO 2

Avant d'essayer de connecter le serveur, assurez-vous que votre récepteur est bien connecté à internet

1) Appuyez sur le bouton '**Menu**' de votre télécommande

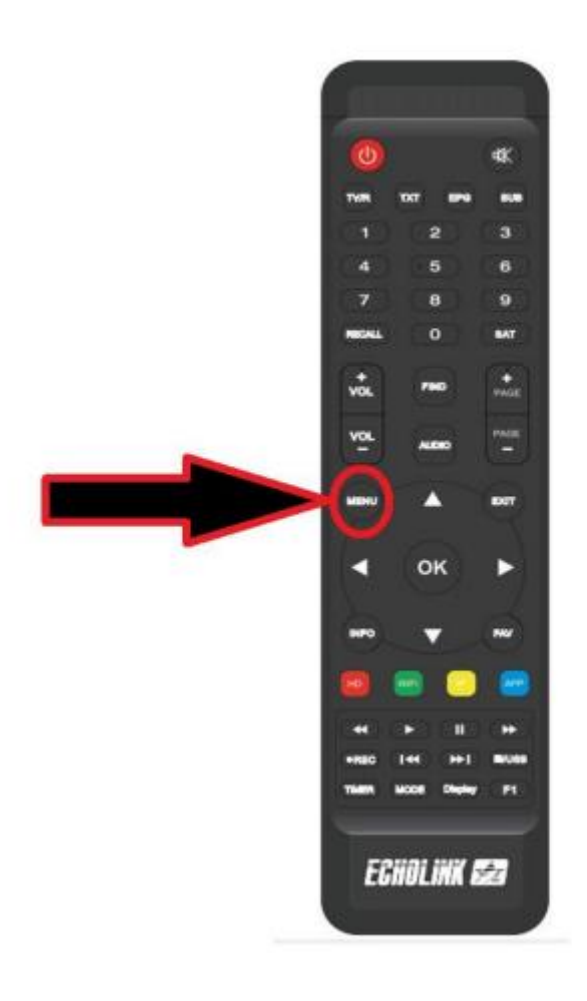

# 2) Choisissez ' Network Setting '

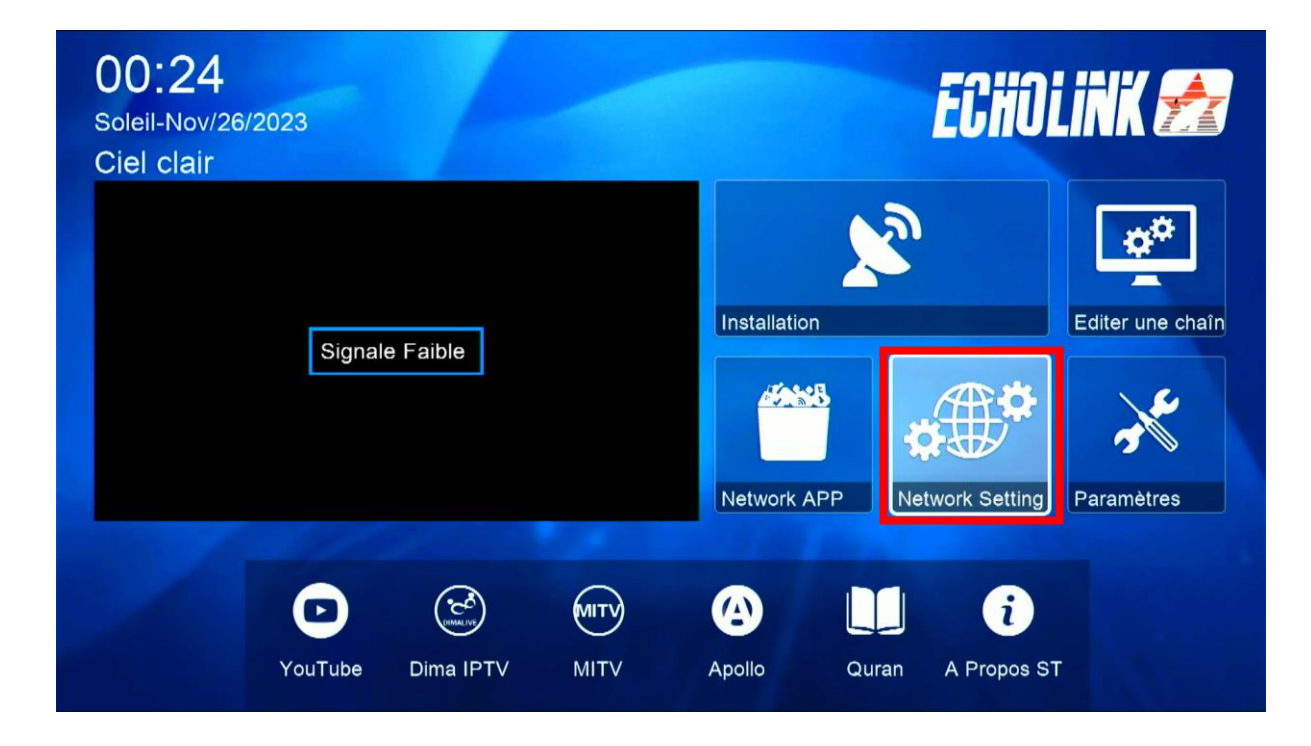

# 3) Appuyez sur ' Serveur '

| - | ← Expansion ↔  |  |
|---|----------------|--|
|   | Paramettre IP  |  |
|   | VPN<br>QR Code |  |
|   | Serveur        |  |
|   | v 02/02 ▲      |  |

### 4) Sur la télécommande, Appuyez sur le bouton vert

| Server Setting |                     |                 |   |                  |            |  |  |
|----------------|---------------------|-----------------|---|------------------|------------|--|--|
|                | IP/URL              |                 | < | 40 - *****       | >          |  |  |
|                | TCP Port            |                 |   | *****            |            |  |  |
|                | Type du Serveur     |                 |   | ApolloPro.IM.143 |            |  |  |
|                | Confirmer           |                 |   | Oui              |            |  |  |
|                |                     |                 |   |                  |            |  |  |
|                |                     |                 |   |                  |            |  |  |
|                |                     |                 |   |                  |            |  |  |
|                |                     |                 |   |                  |            |  |  |
|                |                     |                 |   |                  |            |  |  |
|                |                     |                 |   |                  |            |  |  |
|                | Serveure connectée  | 0               |   |                  |            |  |  |
|                | Serveurs connectes. | . 0             |   |                  |            |  |  |
|                | Supprimer           | Activer serveur |   | [SAT] Packages   | F1 Défault |  |  |

#### Le serveur a été activé avec succès

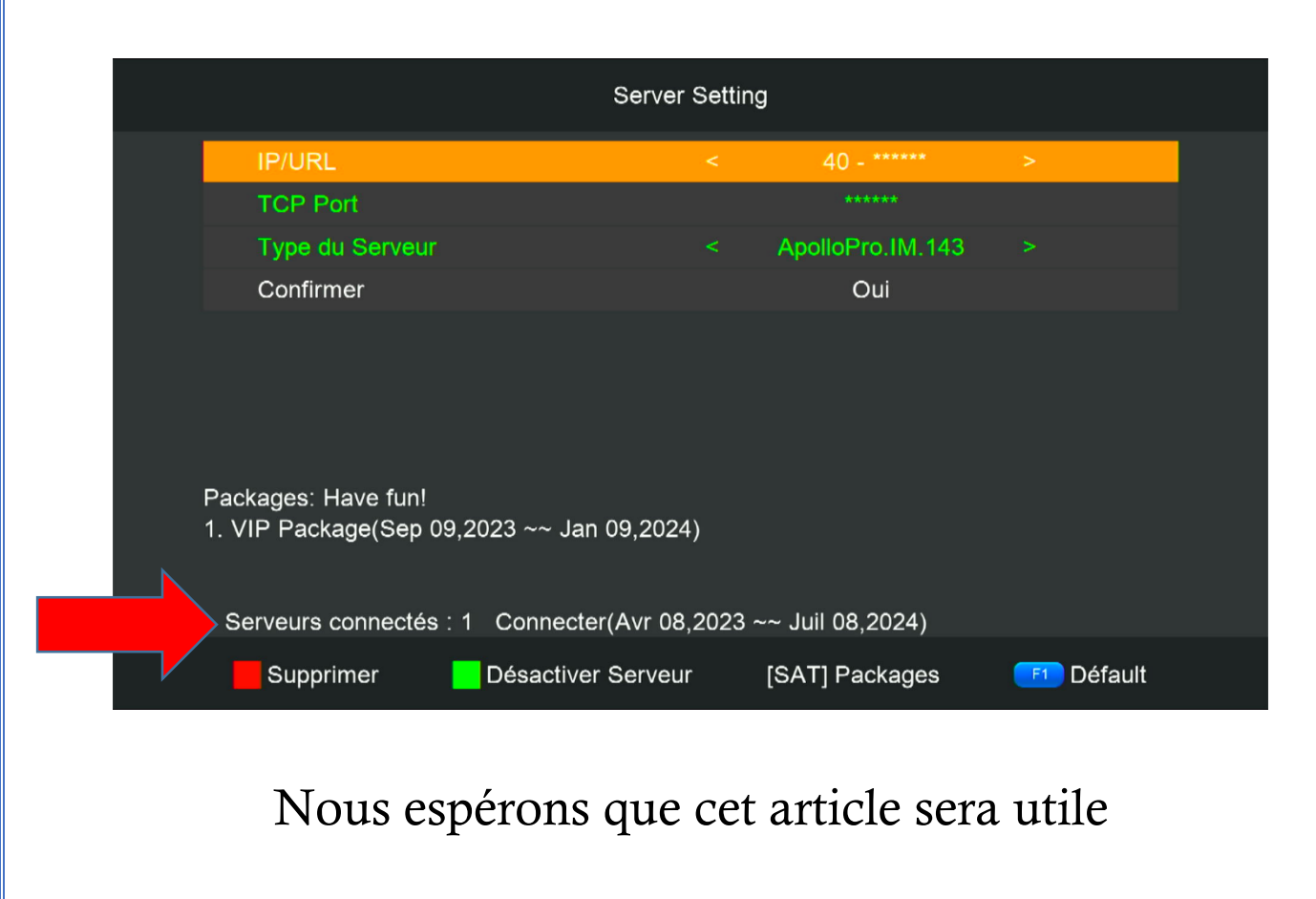